#### ×

# Manter Bacia

O objetivo desta funcionalidade é manter os dados de uma bacia cadastrada no **GSAN**. Ela pode ser acessada via **Menu de sistema**, no caminho: **GSAN > Operacional > Manter Bacia**. Feito isso, o sistema visualiza a tela de filtro a seguir:

### Observação

| C E iller Denie                     |                                           |                |
|-------------------------------------|-------------------------------------------|----------------|
| Filtrar Bacia                       |                                           |                |
| Para filtrar a(s) bacia(s), informe | e o dado abaixo:                          | ✓<br>Atualizar |
| Código:                             | (somente números)                         |                |
| Descrição:                          |                                           |                |
|                                     | 💿 Iniciando pelo texto 🔘 Contendo o texto |                |
| Sistema de Esgoto:                  | <b>•</b>                                  |                |
| Indicador de Uso:                   | 🔾 Ativo 🔍 Inativo 💿 Todos                 |                |
| Limpar                              |                                           | Filtrar        |
|                                     |                                           |                |
|                                     |                                           |                |

Na tela de filtro acima, informe os parâmetros necessários à seleção. Em seguida, clique no botão **Filtrar**. O sistema traz a tela com os resultados da pesquisa:

| acia(s) cadastrada(s): |        |             |                   |
|------------------------|--------|-------------|-------------------|
| Todos                  | Código | Descrição   | Sistema de Esgoto |
|                        | 1      | BACIA 1     | SISTEMA 01        |
|                        | 2      | BACIA 2     | SISTEMA 01        |
|                        | 3      | BACIA 3     | SISTEMA 02        |
|                        | 4      | BACIA 4     | SISTEMA 02        |
|                        | 6      | BACIA 5     | SISTEMA 5         |
|                        | 7      | BACIA TESTE | SISTEMA 5         |
| Remove                 | Voltar | Filtro      |                   |

Acima, temos a lista com as bacias cadastradas. Para excluir um item cadastrado, marque o checkbox correspondente. Para remover todos os itens clique no *link* **Todos**. Em ambos os casos, clique no botão **Remover**. Para imprimir o relatório com as bacias cadastradas (conforme modelo

AQUI) clique em 🤍.

Para visualizar os dados da bacia, clique no *link* do campo **Descrição**. Ao clicar no link do campo **Descrição**, é exibida a tela para atualizar os dados da bacia no cadastro.

| Para alterar a bacia, inforr | ne os dados abaixo:  |           |
|------------------------------|----------------------|-----------|
| Código:*                     | 3                    |           |
| Decrição:*                   | 19N                  |           |
| Sistema de Esgoto:*          | 2 EPC EDUCANDOS      |           |
| Indicador de Uso:*           | Ativo Olinativo      |           |
|                              | *Campos obrigatórios |           |
| Voltar Desfazer C            | ancelar              | Atualizar |

Agora, faça as modificações que julgar necessárias e clique no botão <u>Atualizar</u>. O sistema executa algumas validações:

1.

Verificar preenchimento dos campos:

1.

Caso o usuário não informe o conteúdo de algum campo necessário à atualização da bacia, o sistema exibe a mensagem: Informe « nome do campo que não foi preenchido ».

2.

Atualização realizada por outro usuário:

1.

Caso o usuário tente atualizar uma bacia já atualizada durante a manutenção corrente, o sistema exibe a mensagem: *Esse(s) registro(s) foi(ram) atualizado(s) ou removido(s) por outro usuário durante a operação. Realize uma nova manutenção*.

3.

Verificar sucesso da transação:

1.

Caso o código de retorno da operação efetuada no banco de dados seja diferente de zero, o sistema exibe a mensagem conforme o código de retorno.

4.

Verificar existência de dados:

1.

Caso não exista a tabela na base de dados, o sistema exibe a mensagem *Tabela « nome da tabela » inexistente* e cancela a operação.

2.

Caso a tabela esteja sem dados, o sistema exibe a mensagem *Tabela « nome da tabela » sem dados para seleção* e cancela a operação.

## Tela de Sucesso

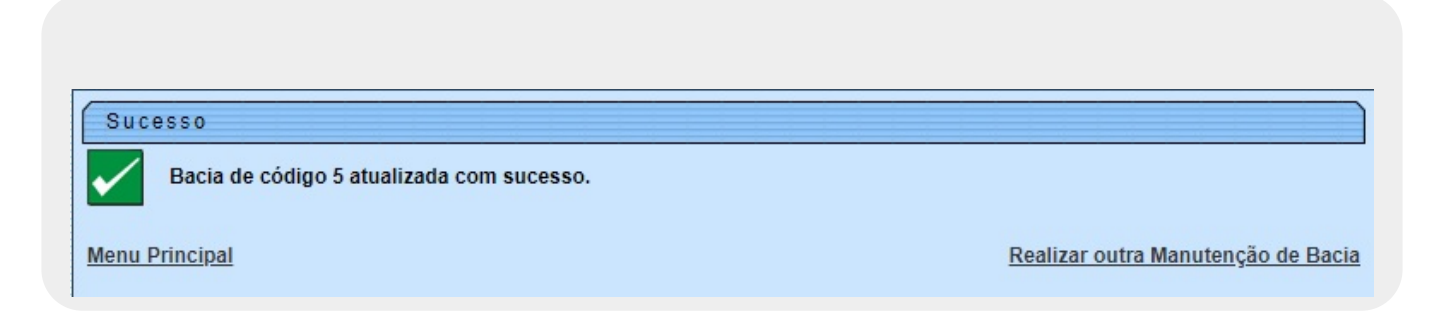

### MODELO DE RELATÓRIO: BACIAS CADASTRADAS

|         |              | Bacias cadastradas | PAG 1/1<br>25/06/2018<br>10:29:09 |
|---------|--------------|--------------------|-----------------------------------|
| Código: | Descrição: A | Sistema de Esgoto: | Indicador de Uso:                 |
| Código  | Descrição    |                    | Sistema de Esgoto                 |
| 1       | BACIA 1      |                    | SISTEMA 01                        |
| 2       | BACIA 2      |                    | SISTEMA 01                        |
| 3       | BACIA 3      |                    | SISTEMA 02                        |
| 4       | BACIA 4      |                    | SISTEMA 02                        |
| 6       | BACIA 5      |                    | SISTEMA 5                         |
| 7       | BACIA TESTE  |                    | SISTEMA 5                         |

# **Preenchimento dos Campos**

| Campo                                                                                       | Orientações para Preenchimento                                                                                                    |
|---------------------------------------------------------------------------------------------|----------------------------------------------------------------------------------------------------|
| Descrição                                                                                   | Campo obrigatório - Informe a descrição da bacia, com no máximo 30 (trinta)<br>caracteres.                                              |
| Sistema de Esgoto Campo obrigatório - Selecione uma das opções disponibilizadas pelo sistem |                                                                                                    |
| Indicador de Uso                                                                            | Marque a opção <i>Ativo</i> para o ítem que se encontra disponível para uso no sistema, caso contrário, marque a opção <i>Inativo</i> . |

# Funcionalidade dos Botões

| Botão         | Descrição da Funcionalidade                                                                               |
|---------------|----------------------------------------------------------------------------------------------------|
| Botão         | Descrição da Funcionalidade                                                                               |
| Limpar        | Ao clicar neste botão, o sistema limpa o conteúdo dos campos na tela.                                     |
| Cancelar      | Ao clicar neste botão, o sistema cancela a operação e retorna à tela principal.                           |
| Filtrar       | Ao clicar neste botão, o sistema comanda a execução do filtro com base nos<br>parâmetros informados.      |
| Remover       | Ao clicar neste botão, o sistema remove a(s) agência(s) bancária(s) selecionada(s) das<br>bases de dados. |
| Voltar Filtro | Ao clicar neste botão, o sistema retorna à tela de filtro.                                                |
| Voltar        | Ao clicar neste botão, o sistema volta à tela anterior.                                                   |
| Desfazer      | Ao clicar neste botão, o sistema desfaz o último procedimento realizado.                                  |

| Botão                                                                                                    | Descrição da Funcionalidade                                                   |  |
|----------------------------------------------------------------------------------------------------|-------------------------------------------------------------------------------|--|
| Botão                                                                                                    | Descrição da Funcionalidade                                                   |  |
| Atualizar                                                                                                    | Ao clicar neste botão, o sistema comanda a execução da atualização dos dados. |  |
| I all a construction of the second second se | Ao clicar neste botão, o sistema gera o relatório BACIAS CADASTRADAS.         |  |

## Referências

#### **Manter Bacia**

### **Termos Principais**

#### **Operacional**

Clique aqui para retornar ao Menu Principal do GSAN

×

From: https://www.gsan.com.br/ - Base de Conhecimento de Gestão Comercial de Saneamento

Permanent link: https://www.gsan.com.br/doku.php?id=ajuda:operacional:manter\_bacia&rev=152993794

Last update: 25/06/2018 14:45

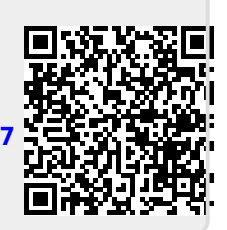